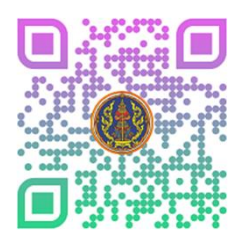

### การขอหนังสือหักประกันสังคมปี 2563 ในระบบเงินเดือนออนไลน์

# เข้าสู่เว็บไซต์ www.khlangud.net

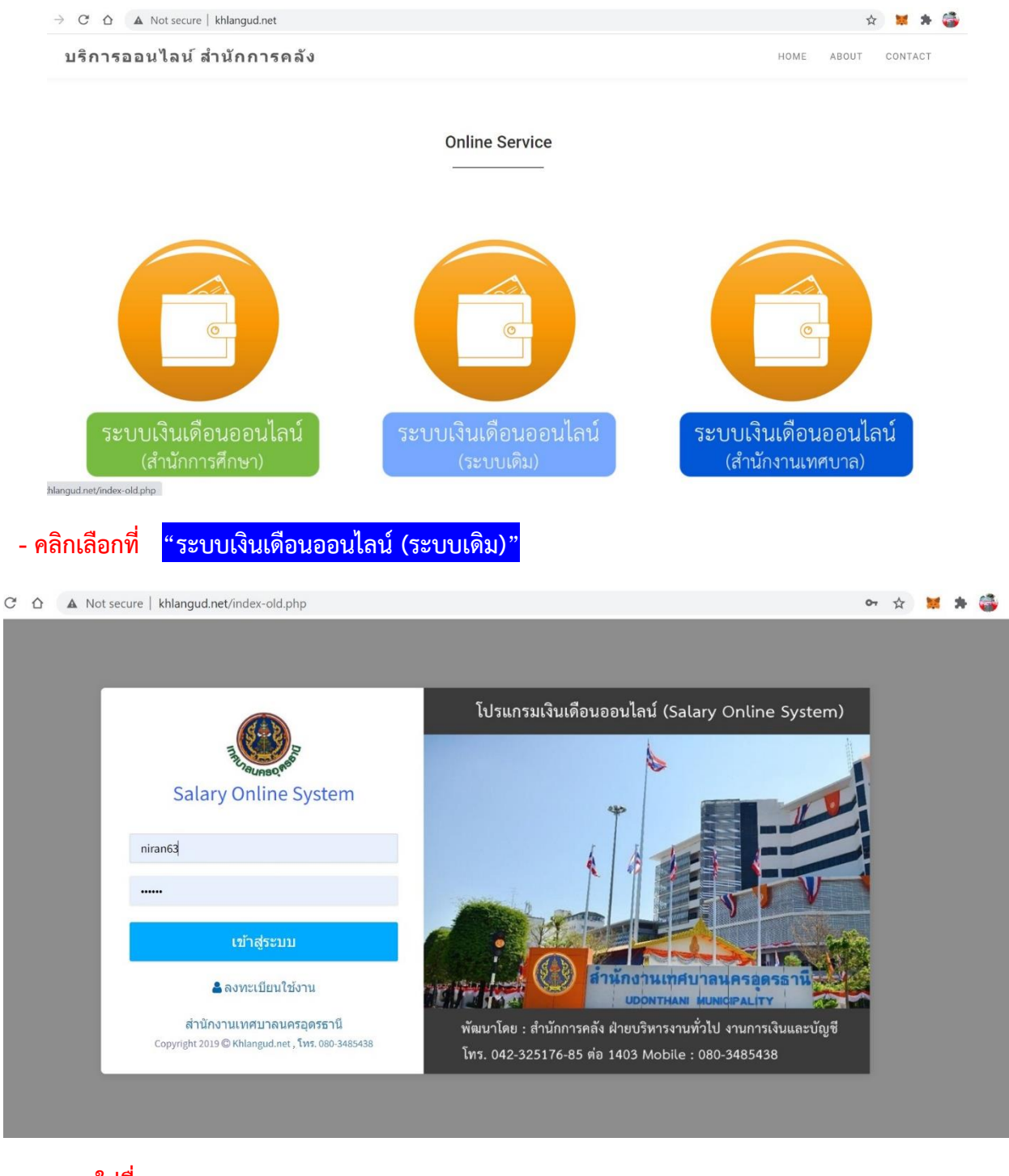

- ใส่ชื่อ User : .....
- ใส่รหัสผ่าน Password : .....

เสร็จแล้วกดปุ่มสีน้ำเงิน "เข้าสู่ระบบ"

୭

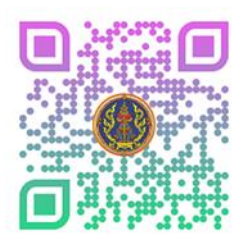

ฝ่ายบริหารงานทั่วไป สำนักการคลัง

17/1/2564

- เข้าไปที่ด้านขวา (ชื่อของตนเอง) แล้วคลิกที่ชื่อตนเอง
- คลิกเลือก "ข้อมูลพื้นฐานของผู้ใช้"

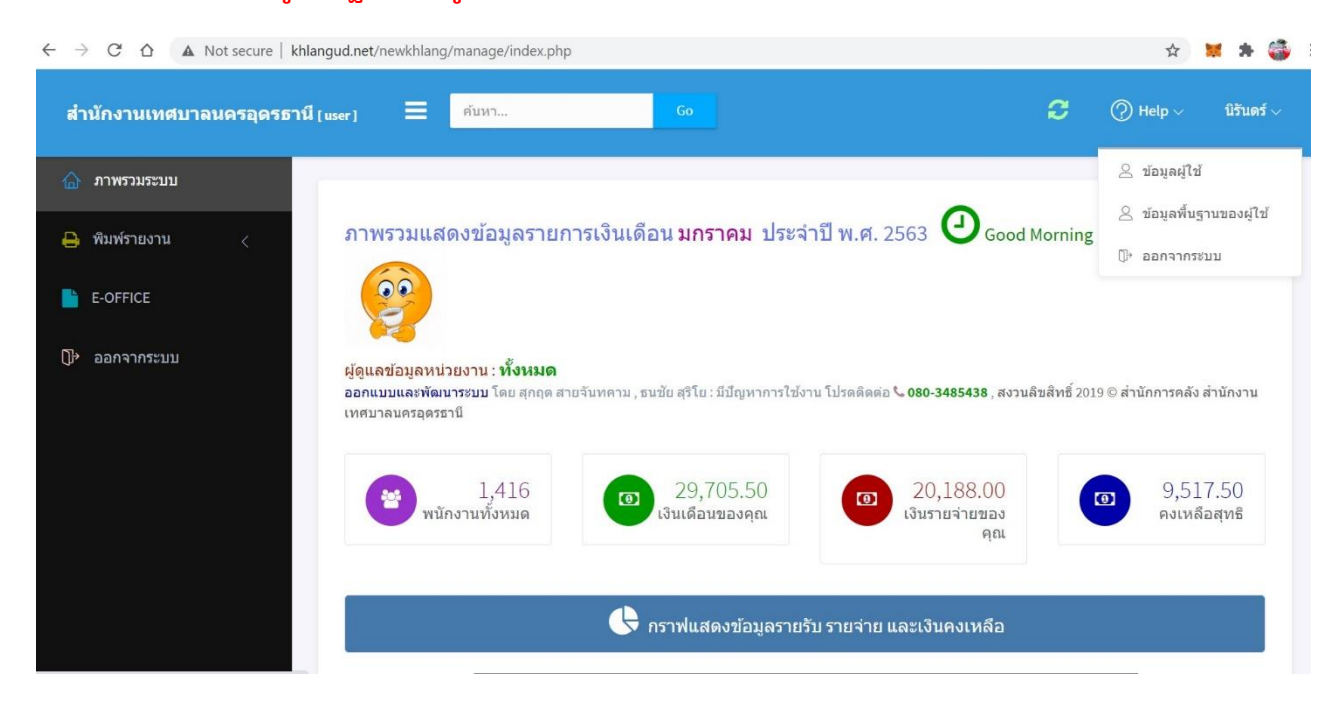

- เข้าสู่หน้าแก้ไขข้อมูลพื้นฐาน

| $\leftarrow$ $\rightarrow$ C $\triangle$ Not secure   khlangu | 😒 🐹 🗯 🍪               |                                                          |                   |
|---------------------------------------------------------------|-----------------------|----------------------------------------------------------|-------------------|
| สำนักงานเทศบาลนครอุดรธานี [แรง<br>                            | er] 🗮 ดับหา           | G0                                                       | Help v นิรันดร์ v |
| 🕼 ภาพรวมระบบ                                                  | าไขข้อมูลพื้นฐาน      |                                                          |                   |
| 🖨 พิมพ์รายงาน <                                               |                       |                                                          |                   |
| E-OFFICE                                                      | แก้ไขข้อมูล           |                                                          |                   |
|                                                               | พนักงาน               | นายนิรันดร์ กลิ่นจันทร์ , เลขบัดรประชาชน : 3411700552369 |                   |
| []→ ออกจากระบบ                                                | ดำนำหน้า              | บาย                                                      | ~                 |
|                                                               | ชื่อ                  | นิรันดร์                                                 |                   |
|                                                               | นามสกุล               | กลิ่นจับทร์                                              |                   |
|                                                               | เพศ                   | ชาย                                                      | ~                 |
|                                                               | วันเกิด               | วันเกิด EX : YYYY-MM-DD , 2007-09-23                     |                   |
|                                                               | วันบรรจุเข้ารับราชการ | วันบรรจุเข้ารับราชการ ตัวอย่าง : ๒๑ พฤษภาคม ๒๕๕๖         |                   |
|                                                               | หมายเลขเบ้อเที่สนาคาร | 4011245100                                               |                   |

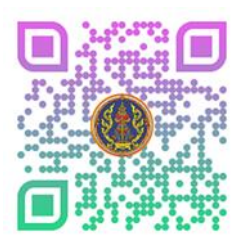

### การขอหนังสือหักประกันสังคมปี 2563 ในระบบเงินเดือนออนไลน์

- เลื่อนลงมาด้านล่างของหน้า แก้ไขข้อมูลพื้นฐาน
- ไปที่ช่อง "กำหนดปีภาษี ณ ที่จ่าย"
- ทำการเปลี่ยนปีภาษีเป็น " 2563 "

| $\leftarrow \rightarrow C \land \land \land$ Not secure   khlangud.n | =editbps 🔂 🕅 🕈                        | + 🍯                                                                         |          |
|----------------------------------------------------------------------|---------------------------------------|-----------------------------------------------------------------------------|----------|
| สำนักงานเทศบาลนครอุดรธานี [user]                                     | ่ = ดับหา                             | Go 🧭 💮 Help 🗸 බහ                                                            | แดร์ ∨   |
| 🏠 ภาพรวมระบบ                                                         | หมายเลขบัญชีธนาคาร                    | 4011245100                                                                  |          |
| 🖨 พิมพ์รายงาน <                                                      | ที่อยู่                               | กรอกที่อยู่ แบบเดิม                                                         |          |
| E-OFFICE                                                             | วงเงินภู้ ธ.กรุงไทย                   | 0.00                                                                        |          |
| []≁ ออกจากระบบ                                                       | สาขา ธนาคารกรุงไทย ที่กู้             | อุตรธานี                                                                    | ~        |
|                                                                      | กำหนดปีภาษี ณ ที่จ่าย                 | 2562                                                                        |          |
|                                                                      | ข้อความวัดถุประสงค์ หนังสือ<br>รับรอง | พิมพ์ข้อความวัตถุประสงค์ หนังสือรับรองเงินเดือน                             |          |
|                                                                      | เลขบัตรประชาชนคนค้ำประกัน             | พืมพ์เลขบัตรประชาชนดนค้ำประกัน สำหรับออกหนังสือยืนยอมไห้หักเงินเดือน(ดนค้ำ) |          |
|                                                                      |                                       | บันทึกข้อมูล                                                                |          |
|                                                                      |                                       |                                                                             |          |
|                                                                      |                                       | © 2019 Khlangud.net. All Rights                                             | Reserved |

- ไปปุ่ม "บันทึกข้อมูล" เสร็จแล้ว กดปุ่มบันทึกข้อมูล
- คลิกเลือก OK

| สำนักงานเทศบาลนครอุดรธานี [แร | er] 🔲 www.khlangud.net s<br>คุณกำลังจะแก้ไขข้อมูล ? | says 🧭 ⊘ Help 🗸 บิรันดร์ 🗸                                                  |
|-------------------------------|-----------------------------------------------------|-----------------------------------------------------------------------------|
| 🏠 ภาพรวมระบบ                  | из                                                  | OK Cancel                                                                   |
| 🖨 พิมพ์รายงาน <               | ที่อยู่                                             | กรอกที่อยู่ แบบเด็ม                                                         |
| E-OFFICE                      | วงเงินกู้ ธ.กรุงไทย                                 | 0.00                                                                        |
| (]ิ→ ออกจากระบบ               | สาขา ธนาคารกรุงไทย ที่กู้                           | อุตรธานี 🗸                                                                  |
|                               | กำหนดปีภาษี ณ ที่จ่าย                               | 2563                                                                        |
|                               | ข้อความวัดถุประสงค์ หนังสือ<br>รับรอง               | พิมพ์บ้อความวัตถุประสงค์ หนังสือรับรองเงินเดือน                             |
|                               | เลขบัตรประชาชนคนค <sup>้</sup> าประกัน              | พิมพ์เลขบัตรประชาชนคนค้ำประกัน สำหรับออกหนังสือยินยอมให้หักเงินเดือน(คนค้ำ) |
|                               |                                                     | บันทึกข้อมูล                                                                |

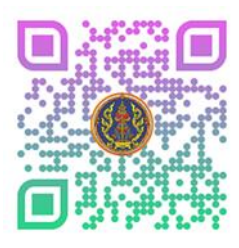

# การขอหนังสือหักประกันสังคมปี 2563 ในระบบเงินเดือนออนไลน์

ฝ่ายบริหารงานทั่วไป สำนักการคลัง

17/1/2564

- ไปที่เมนู พิมพ์รายงาน

# คลิกเลือกที่เมนูย่อย "หนังสือหักประกันสังคม"

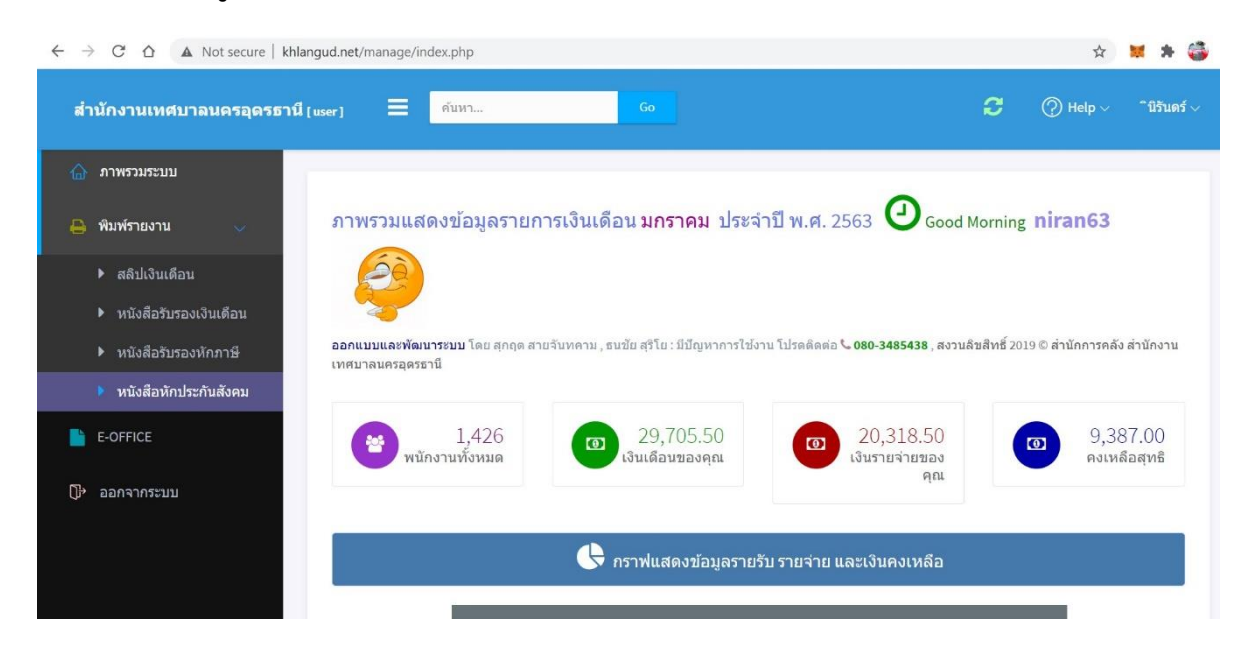

#### - ระบบจะแสดงหน้า หนังสือรับรองการหักประกันสังคมปี 2563

▲ Not secure | khlangud.net/manage/report\_soc.php?idps=3411700552369

| หนังสือรับ                                            | เรองการหักประกันสังคม                                  |            |                                                                                            |  |
|-------------------------------------------------------|--------------------------------------------------------|------------|--------------------------------------------------------------------------------------------|--|
| ตามพระราชเ                                            | บัญญัติประกันสังคม พ.ศ. ๒๕๓๓                           |            |                                                                                            |  |
| ผู้มีหน้าที่หักประกันสังคม :-                         | เลขประจำตัวผู้เสียภาษ์อากร (13 หลัก) 0-9940-00359-89-6 |            |                                                                                            |  |
| ชื่อสำนักงานเทศบาลนครอุดรธานี                         | เลขประจำตัวผู้เสียง                                    | าาษี 4-4   | 010-0050-8                                                                                 |  |
| ที่อยู่สำนักงานเทศบาลนครอุดรธานี ถนน อธิบดี ตำบล หมาก | แข้ง อำเภอ เมือง จังหวัด อุดรธานี                      |            |                                                                                            |  |
| ผู้ถูกหักภาษี ณ ที่จ่าย :-                            | เลขประจำตัวผู้เสียภาษีอากร (13 ท                       | ăn) 3-411  | 7-00552-36-9                                                                               |  |
| ชื่อนายนิรันดร์ กลิ่นจันทร์                           | เลขประจำตัวผู้เสียภาษี                                 |            |                                                                                            |  |
| ที่อยู่สำนักงานเทศบาลนครอุดรธานี ถนน อธิบดี ตำบล หมาก | แข้ง อำเภอ เมือง จังหวัด อุดรธานี                      |            |                                                                                            |  |
| , ज्युध्व, ज्यं।                                      | วัน เดือน                                              | ه طا       | ประกันสังคมที่หัก                                                                          |  |
| ประเภทเงนเดพงประเมนทจาย                               | หรือ ปีภาษี ที่จ่าย                                    | จานวนทจาย  | 3-4117-00552-36-9       ที่จ่าย     ประกันสังคมที่หัก<br>และนำส่งไว้       166.00     0.00 |  |
| 1. เงินเดือน ค่าจ้าง                                  | 1 มกราคม 2563 - 31 ชั้นวาคม 2563                       | 356,466.00 | 0.00                                                                                       |  |
|                                                       |                                                        |            | 0-00359-89-6<br>010-0050-8<br>7-00552-36-9<br>ประกันสังคมที่หัก<br>และนำส่งไว้<br>0.00     |  |
|                                                       |                                                        |            |                                                                                            |  |
|                                                       |                                                        |            |                                                                                            |  |
|                                                       |                                                        |            |                                                                                            |  |
|                                                       |                                                        |            |                                                                                            |  |
|                                                       |                                                        |            |                                                                                            |  |
|                                                       |                                                        |            |                                                                                            |  |
|                                                       |                                                        |            |                                                                                            |  |
|                                                       |                                                        |            |                                                                                            |  |
|                                                       |                                                        |            |                                                                                            |  |
|                                                       |                                                        |            |                                                                                            |  |
|                                                       |                                                        |            |                                                                                            |  |

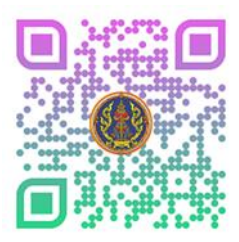

ผ่ายบริหารงานทั่วไป สำนักการคลัง 17/1/2564 การขอหนังสือหักประกันสังคมปี 2563 ในระบบเงินเดือนออนไลน์

- ถ้าต้องการพิมพ์หนังสือรับรองการหักประกันสังคมออกมา

### - คลิกขวาเลือก " Print " หรือ " พิมพ์ " (หรือกดที่ปุ่มแป้นคีย์บอร์ด Ctrl + P )

| หนัง                                                           | สือรับรองการหักประกันสังคม               |                                                    |                        |  |
|----------------------------------------------------------------|------------------------------------------|----------------------------------------------------|------------------------|--|
| ตามห                                                           | เระราชบัญญัติประกันสังคม พ.ศ. ๒๕๓๓       |                                                    |                        |  |
| ผู้มีหน้าที่หักประกันสังคม :-<br>ชื่อ สำนักงานเทศบาลบอรออรถานี | และประจำตัวผู้เสียภาษีอาก<br>เลขประจำ    | ร (13 หลัก) 0-9940-0035<br>ใหม่เสียภาษี 4-4010-001 | 9-89-6<br>50-8         |  |
| ที่อยู่สำนักงานเทศบาลนครอุดรธานี ถนน อธิบดี ดำเ                | มล หมากแข้ง อำเภอ เมือง จังหวัด อุดรธานี |                                                    |                        |  |
| ผู้ถูกพักภาษี ณ ที่จ่าย :-                                     | แลงประจำตัวผู้เสียภาษีอาก                | ร (13 หลัก) 3-4117-0055                            | 2-36-9                 |  |
| ชื่อนายนิรันดร์ กลิ่นจันทร์                                    | และประจำเ                                | กังผู้เสียภาษี                                     |                        |  |
| ที่อยู่สำนักงานเทศบาลนครอุดรธานี ถนน อธิบดี ดำเ                | มล หมากแข้ง อำเภอ เมือง จังหวัด อุดรธานี |                                                    |                        |  |
| ประเภทเงินได้พึงประเมินที่จ่าย                                 | Back<br>Forward                          | Alt+Left Arrow<br>Alt+Right Arrow                  | ไงคมที่หัก<br>inส่งไว้ |  |
| 1. เงินเดือน ค่าจ้าง                                           | Reload                                   | Ctrl+R                                             | 0.00                   |  |
|                                                                | Save as                                  | Ctrl+S                                             |                        |  |
|                                                                | Print                                    | Ctrl+P                                             |                        |  |
|                                                                | Cast                                     |                                                    |                        |  |
|                                                                | Send to DESKTOP-EAC                      | :5E1B                                              |                        |  |
|                                                                | Translate to ไหย                         |                                                    |                        |  |
|                                                                | View page source                         | Ctrl+U                                             |                        |  |
|                                                                | Inspect                                  | Ctrl+Shift+I                                       |                        |  |

- คลิกเลือกเป็น แนวตั้ง (Layout : Portrait)
- คลิกเลือก สี หรือ ขาวดำ (Color : Black and White หรือ Color)
- คลิกเลือกขนาดของกระดาษ (Paper size : เป็น " A4 "
- คลิกที่ปุ่ม " Print " หรือ "พิมพ์ "

| 1/176 | 121 www.khlary                                                                                           | brq verguezeralleyabox["aos tayb <sub>3</sub> qta                                                                                                    | +34117005523                   | eo                                 |                 |                 |                     |  |
|-------|----------------------------------------------------------------------------------------------------|----------------------------------------------------------------------------------------------------|--------------------------------|------------------------------------|-----------------|-----------------|---------------------|--|
|       | หนังสือ                                                                                                  | าณังสือรับรองการหักประกันสังคม                                                                                                    |                                |                                    | Print           | 1               | sheet of pap        |  |
|       | (Debildenselstva<br>k. "Albersserverseperel"<br>kaj "Albersserverseperel" og albildense                  | ביינגע איז איז איז איז איז איז איז איז איז איז                                                                                                    | ndri 0.99<br>horii 6-          | 40-00359-89-6<br>4010-0250-8       | Dectination     |                 | Windows             |  |
|       | fignitional de film :<br>file : unatituet : edudant :<br>filos : : declaramentacionante que altud etan m | an deren einen einen einen einen einen einen einen einen einen einen einen einen einen einen einen einen einen<br>an fehren annen einen einen einen einen einen einen einen einen einen einen einen einen einen einen einen einen<br>Band infoldend |                                |                                    | Destination     | - OneNote for   | OneNote for Windows |  |
|       | ประเทศสินใต้คือประสันที่จาก                                                                              | วัน เสียน<br>หรือ นิภาษ์ ที่ล่าย                                                                                                    | tradic                         | งระสามสีมหารสีมัก<br>และประกับชื่อ | Pages           | All             | All                 |  |
|       | i dulle elle                                                                                             | 3 arrows 2562 - 31 Percent 2562                                                                                                    | 28.765.96                      | 1.00                               |                 |                 |                     |  |
|       |                                                                                                    |                                                                                                    |                                |                                    | Copies          | 1               |                     |  |
|       |                                                                                                    |                                                                                                    |                                |                                    | Layout          | Portrait        |                     |  |
|       |                                                                                                    |                                                                                                    |                                |                                    | Color           | Color           | -                   |  |
|       |                                                                                                    |                                                                                                    |                                |                                    |                 | Black and white |                     |  |
|       |                                                                                                    |                                                                                                    |                                |                                    | More settings   |                 |                     |  |
|       | ງາວເປັນກາອີຕີທ່ານັ່ງປະ ( ອົງຄັດອາ ) : ຫຼຸມສິນງາດນັ້ງນ                                                    | ารเป็นที่รายอาร์ที่ก่าวร่ายการใน<br>หวัดหวัดสามเสียงการใน                                                                                                    | 19 29,705.5<br>apileanatur mal | ą 0.00                             | Paper size      | Α4              |                     |  |
|       |                                                                                                    |                                                                                                    | and de ma                      |                                    | Pages per sheet | 1               | 52                  |  |
|       | L                                                                                                    |                                                                                                    |                                |                                    |                 |                 |                     |  |